## Instrukcja instalacji programu 7-Zip oraz rozpakowania pliku .zip zabezpieczonego hasłem, na przykładzie archiwum programu OpenVPN.

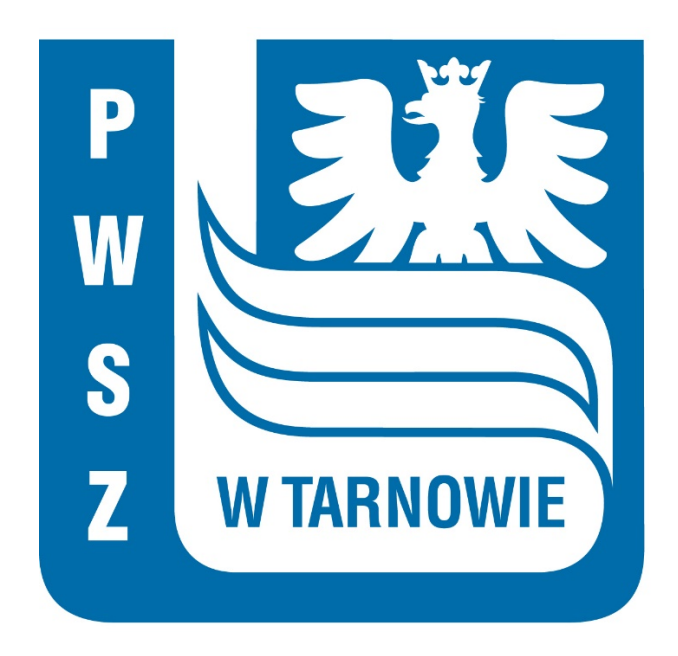

Osoby posiadające program do rozpakowania pliku .zip, mogą przejść od razu do punktu 5.

U osób nie posiadających takiego programu, w pierwszej kolejności konieczna będzie jego instalacja.

1. Aby pobrać program 7-Zip, należy otworzyć w przeglądarce internetowej stronę <u>http://7-zip.org.pl/</u> i kliknąć w link "Ściągnij", widoczny w tabelce obok typu pliku .exe. (wersja 32-bit)

| <b>7ZIP</b>                                       | <b>7-Zip</b> to a         | rchiwizato                   | or plików z w                    | ysokim sto                  | <b>7-ZIP</b> |
|---------------------------------------------------|---------------------------|------------------------------|----------------------------------|-----------------------------|--------------|
| Format 7z                                         | Ściągnij 7                | 7-Zip 19.0                   | 00 (2019-02                      | 2-21) dla                   | Windows:     |
| LZMA SDK                                          | Link                      | Typ                          | Windows                          | Pozmiar                     |              |
| Pobierz                                           | LIIIK                     | чур                          | windows                          | KUZIIIIAI                   |              |
| FAQ                                               | <u>Ściągnij</u>           | .exe                         | 32-bit x86                       | 1 MB                        |              |
| Wsparcie                                          | <u>Ściągnij</u>           | .exe                         | 64-bit x64                       | 1 MB                        |              |
| Linki                                             |                           |                              |                                  |                             |              |
| Polski<br>Angielski<br>Brazylijski<br>Portugalski | ⊳ <sup>veeam</sup> r<br>× | Jnderstand<br>eliability, sl | the 5 main rea<br>ow recovery ti | asons: the la<br>mes and mo | bre! SHOW    |
| Chiński trad.                                     |                           |                              |                                  |                             | Licencja     |

2. Zapisujemy program na swoim komputerze, wybierając opcję "Zapisz plik".

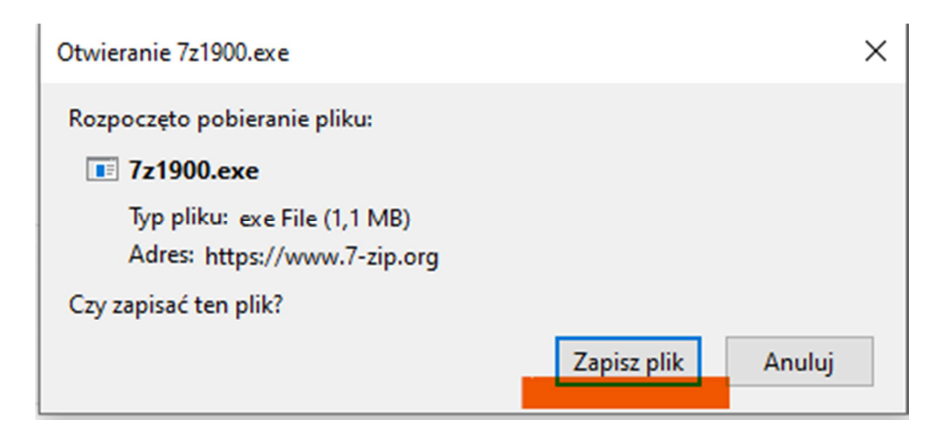

 W folderze "Pobrane" należy odszukać plik "7 z1900" i kliknąć "Install". Zmieniamy miejsce docelowe instalacji na Pulpit/Desktop.

|                                                            | 2 7-Zip 19.00 Setup                                  | ×                                   |   |
|------------------------------------------------------------|------------------------------------------------------|-------------------------------------|---|
|                                                            | Destination folder:<br>C:\Program Files (x86)\7-Zip\ |                                     |   |
|                                                            | Install                                              | Cancel                              |   |
| 2 7-Zip 19.00 Setup                                        | ×                                                    | Przeglądanie w poszukiwaniu folderu | × |
| Destination folder:<br>C:\Program Files (x86)\7-2<br>Insta | Îp\                                                  | Select the folder for installation: |   |
|                                                            |                                                      | Utwórz nowy folder                  |   |
|                                                            |                                                      |                                     |   |

Dział Obsługi Informatycznej

Państwowa Wyższa Szkoła Zawodowa w Tarnowie

| 27 7-Zip 19.00 Setup                                | ×      |
|-----------------------------------------------------|--------|
| Destination folder:<br>C:\Users\PWSZ\Desktop\7-Zip\ |        |
| Install                                             | Cancel |
| 2 7-Zip 19.00 Setup                                 | ×      |
| Destination folder:<br>C:\Users\PWSZ\Desktop\7-Zip\ |        |
| 7-Zip 19.00 is installed                            |        |
| Close                                               | Cancel |

- 4. Na pocztę uczelnianą zostanie wysłany e-mail z archiwum 7-Zip, zawierający certyfikację oraz konfigurację tunelu VPN. Pobieramy i zapisujemy załączniki na swoim komputerze. Rekomendujemy zapisywać załączniki na pulpicie lub w folderze "Pobrane".
- 5. Wchodzimy do folderu "7-Zip" znajdującego się na pulpicie i uruchamiamy program "**7**zFM".

| 📙   🛃 🗖 🖛   7-Zip     |                       |                  |                    |          |   |   |                      | - | ×    |     |
|-----------------------|-----------------------|------------------|--------------------|----------|---|---|----------------------|---|------|-----|
| Plik Narzędzia główne | e Udostępnianie Widok |                  |                    |          |   |   |                      |   | ~ (  | 2   |
| ← → ~ ↑ □ > 7-2       | Zip >                 |                  |                    |          | ~ | ් | ,O Przeszukaj: 7-Zip |   |      |     |
|                       | Nazwa                 | Data modyfikacji | Тур                | Rozmiar  |   |   |                      |   |      |     |
| 🖈 Szybki dostęp       | Lang                  | 02.10.2020 13:25 | Folder plików      |          |   |   |                      |   |      |     |
| 📃 Pulpit 🛛 🖈          | 7z.dll                | 21.02.2019 17:00 | Rozszerzenie aplik | 1 115 KB |   |   |                      |   |      |     |
| 👆 Pobrane 🛛 🖈         | 1 7z                  | 21.02.2019 17:00 | Aplikacja          | 286 KB   |   |   |                      |   |      |     |
| 🔮 Dokumenty 🛛 🖈       | 7z.sfx                | 21.02.2019 17:00 | Plik SFX           | 201 KB   |   |   |                      |   |      |     |
| 💽 Obrazy 🛛 🖈          | 7zCon.sfx             | 21.02.2019 17:00 | Plik SFX           | 183 KB   |   |   |                      |   |      |     |
| Aplikacje             | 2 7zFM                | 21.02.2019 17:00 | Aplikacja          | 523 KB   |   |   |                      |   |      |     |
|                       | Ez 7zG                | 21.02.2019 17:00 | Aplikacja          | 358 KB   |   |   |                      |   |      |     |
| OneDrive              | 😰 7-zip               | 20.02.2019 12:00 | Skompilowany pli   | 106 KB   |   |   |                      |   |      |     |
| 💻 Ten komputer        | 7-zip.dll             | 21.02.2019 17:00 | Rozszerzenie aplik | 50 KB    |   |   |                      |   |      |     |
| A                     | descript.ion          | 28.01.2018 10:00 | Plik ION           | 1 KB     |   |   |                      |   |      |     |
| Siec                  | History               | 22.02.2019 10:26 | Dokument tekstowy  | 48 KB    |   |   |                      |   |      |     |
|                       | License               | 09.01.2019 11:15 | Dokument tekstowy  | 4 KB     |   |   |                      |   |      |     |
|                       | readme                | 22.02.2019 10:28 | Dokument tekstowy  | 2 KB     |   |   |                      |   |      |     |
|                       | 🔯 Uninstall           | 21.02.2019 18:00 | Aplikacja          | 14 KB    |   |   |                      |   |      |     |
|                       |                       |                  |                    |          |   |   |                      |   |      |     |
|                       |                       |                  |                    |          |   |   |                      |   |      |     |
|                       |                       |                  |                    |          |   |   |                      |   |      |     |
|                       |                       |                  |                    |          |   |   |                      |   |      |     |
|                       |                       |                  |                    |          |   |   |                      |   |      | ÷   |
|                       |                       |                  |                    |          |   |   |                      |   |      | 1   |
|                       |                       |                  |                    |          |   |   |                      |   |      | 1   |
|                       |                       |                  |                    |          |   |   |                      |   |      |     |
|                       |                       |                  |                    |          |   |   |                      |   |      | 4   |
|                       |                       |                  |                    |          |   |   |                      |   |      |     |
|                       |                       |                  |                    |          |   |   |                      |   |      |     |
| Flower 14             |                       |                  |                    |          |   |   |                      |   | Q [5 |     |
| Elementy: 14          |                       |                  |                    |          |   |   |                      |   | 8==  | ۳ I |
|                       |                       |                  |                    |          |   |   |                      |   |      |     |

- 6. Za pomocą programu wyszukujemy nasze pobrane archiwum o nazwie "pwsz.zip".
  - W przypadku archiwum zapisanego na pulpicie:

| 🕂 🗖 2 🏹                  | •       | 🔿 🗙              | ĩ                |           |         |       |
|--------------------------|---------|------------------|------------------|-----------|---------|-------|
| Dodaj Wypakuj Testuj     | Kopiuj  | Przenieś Usur    | ń Informacje     |           |         |       |
| C:\Users\PWSZ\Desktop\   |         |                  |                  |           |         |       |
| Nazwa                    | Rozmiar | Zmodyfikowany    | Utworzony        | Komentarz | Foldery | Pliki |
| - 7-Zip                  |         | 2020-10-02 13:25 | 2020-10-02 13:25 |           |         |       |
| Aplikacje                |         | 2020-03-03 10:23 | 2020-03-03 10:15 |           |         |       |
| 🔜 Instrukcja             |         | 2020-10-02 11:49 | 2020-10-02 10:03 |           |         |       |
|                          |         | 2020-09-15 08:08 | 2020-09-15 08:08 |           |         |       |
| Visio                    |         | 2020-09-10 13:54 | 2020-09-10 13:54 |           |         |       |
| VPN                      |         | 2020-10-02 09:30 | 2020-10-02 09:30 |           |         |       |
| 7-zip INSTRUKCJA.docx    | 364 957 | 2020-10-02 12:11 | 2020-10-02 11:36 |           |         |       |
| A.txt                    | 124     | 2020-09-30 15:27 | 2020-09-22 13:03 |           |         |       |
| Cisco Packet Tracer.Ink  | 1 101   | 2020-09-08 08:10 | 2020-09-08 08:10 |           |         |       |
| 🔊 desktop.ini            | 282     | 2020-09-01 10:44 | 2019-12-17 15:53 |           |         |       |
| Harmonogram.png          | 381 157 | 2020-09-30 08:09 | 2020-09-29 08:04 |           |         |       |
| Harmonogram.txt          | 159     | 2020-10-02 12:13 | 2020-10-02 09:15 |           |         |       |
| Instrukcja OpenVPN.docx  | 643 886 | 2020-10-02 11:33 | 2020-10-02 11:33 |           |         |       |
| Network Notepad Profe    | 1 229   | 2020-09-10 13:44 | 2020-09-10 13:44 |           |         |       |
| pwsz.zip 1               | 264 781 | 2020-10-02 13:21 | 2020-10-02 13:21 |           |         |       |
| CLOWBtU.jpg              | 233 162 | 2020-09-16 14:54 | 2020-09-16 14:54 |           |         |       |
| Word 2013.Ink            | 2 680   | 2020-09-01 11:04 | 2020-09-01 11:04 |           |         |       |
| 📹 ~\$zip INSTRUKCJA.docx | 162     | 2020-10-02 13:15 | 2020-10-02 13:15 |           |         |       |

Klikamy raz lewym przyciskiem myszy na archiwum **"pwsz.zip**"(1) , po czym klikamy przycisk **"wypakuj**"(2)

• W przypadku archiwum zapisanego w folderze "Pobrane":

| Z C:\Users\PWSZ\Downloa     | ds\            |                  |                  |           |
|-----------------------------|----------------|------------------|------------------|-----------|
| Plik Edycja Widok Ulub      | ione Narzędzia | Pomoc            |                  |           |
| 🕂 💻 2 🥆                     | ∕ •中           | → ×              | ñ                |           |
| Dodaj Wypakuj Test          | tuj Kopiuj     | Przenieś Usur    | ń Informacje     |           |
| 🤣 🕂 C:\Users\PWSZ\Dov       | vnloads\       |                  |                  |           |
| Nazwa                       | Rozmiar        | Zmodyfikowany    | Utworzony        | Komentarz |
| 📓 desktop.ini               | 282            | 2020-09-01 10:44 | 2019-12-17 15:53 |           |
| III Ninite 7Zip Chrome KLit | 425 304        | 2020-03-03 10:16 | 2020-03-03 10:16 |           |
| pwsz.zip 1                  | 264 781        | 2020-10-02 15:07 | 2020-10-02 15:07 |           |
|                             |                |                  |                  |           |
|                             |                |                  |                  |           |

Klikamy raz lewym przyciskiem myszy na archiwum **"pwsz.zip**"(1) , po czym klikamy przycisk **"wypakuj**"(2)

7. Następnie klikamy "Ok".

| Image: Wypakuj : C:\Users\PWSZ\Desktop\pwsz.zip   | × |
|---------------------------------------------------|---|
| Wypakuj do:<br>C:\Users\PWSZ\Desktop\             |   |
| pwsz\ Hasło                                       |   |
| Tryb ścieżek:                                     |   |
| Pełne ścieżki                                     |   |
| Wyeliminuj podwojenie folderu głównego            |   |
| Tryb nadpisywania: Przywróć zabezpieczenia plików |   |
| Monituj przed nadpisaniem $$                      |   |
| OK Anuluj Pomoc                                   |   |

8. Wprowadzamy hasło otrzymane poprzez platformę Microsoft Teams i zatwierdzamy je klikając "OK".

| 2 0% Wypakowywanie C:\Use                                                | —                                                      |                                                                            | $\times$ |        |                 |
|--------------------------------------------------------------------------|--------------------------------------------------------|----------------------------------------------------------------------------|----------|--------|-----------------|
| Upłynęło czasu:<br>Pozostało czasu:<br>Pliki:<br>Współczynnik kompresji: | 00:08:09<br>0                                          | Całkowity rozmiar:<br>Szybkość:<br>Przetworzono:<br>Rozmiar po spakowaniu: |          |        | 279 К<br>0<br>0 |
| Wspołczynnik kompresji:<br>Wypakowywanie<br>pwsz\<br>egeria_link.txt     | Wprowadź hasło<br>Wprowadź hasło:<br>Pokaż hasło<br>OK | Anuluj                                                                     | -        |        |                 |
|                                                                          | Tło                                                    | Wstrzymaj                                                                  |          | Anuluj |                 |

9. Otwieramy katalog powstały w wyniku rozpakowania archiwum. Będzie on mieć nazwę taką samą jak plik.zip (w naszym przypadku **pwsz**).

| 📙   🛃 🚽   pws                                                                                                    | z     |                                                                     |                                                                              |                                                               |                           |     |
|----------------------------------------------------------------------------------------------------|-------|---------------------------------------------------------------------|------------------------------------------------------------------------------|---------------------------------------------------------------|---------------------------|-----|
| Plik Narzędzia g                                                                                                    | łówne | Udostępnianie Widok                                                 |                                                                              |                                                               |                           |     |
| ← → ~ ↑ 📙                                                                                                    | > pws | sz > pwsz >                                                         |                                                                              |                                                               | ~                         | ۍ ب |
| <ul> <li>Szybki dostęp</li> <li>Pulpit</li> <li>Pobrane</li> <li>Dokumenty</li> <li>Obrazy</li> <li>Aplikacje</li> <li>OneDrive</li> <li>Ten komputer</li> </ul> | * * * | Nazwa<br>wykładowca<br>egeria_link<br>instalacja OpenVPN wykładowca | Data modyfikacji<br>18.06.2020 09:44<br>02.10.2020 12:06<br>18.06.2020 09:52 | Typ<br>Folder plików<br>Dokument tekstowy<br>Microsoft Edge P | Rozmiar<br>1 KB<br>270 KB |     |
| 💣 Sieć                                                                                                    |       |                                                                     |                                                                              |                                                               |                           |     |